# Содержание

| Itering rules management interface                                             | 3          |
|--------------------------------------------------------------------------------|------------|
| iversal Locking Rules UI                                                       | 3          |
| Introduction                                                                   | 3          |
| Installation                                                                   | 3          |
| Configuration                                                                  | 3          |
| .env Configuration                                                             | 3          |
| Key Installation                                                               | 4          |
| Roles Management                                                               | 5          |
| Dictionaries Configuration                                                     | 6          |
| IGW Profiles Management1                                                       | .0         |
| Web Server for Global Lists Configuration1                                     | .2         |
| Web-server1                                                                    | .2         |
| DSCP Rules                                                                     | .3         |
| ASN Filter                                                                     | .4         |
| IP & ASN Excludes                                                              | .6         |
| IP Excludes 1                                                                  | .7         |
| ASN Excludes 1                                                                 | .9         |
| VIP Subscriber Management                                                      | <u>'</u> 1 |
| ISP Configuration                                                              | 23         |
| Creating an ISP Profile                                                        | 23         |
| Editing ISP Profile                                                            | 24         |
| Deleting ISP Profile                                                           | 24<br>     |
| Policing Profile                                                               | 25         |
| WEB and IP Filter                                                              | 26<br>26   |
| Locking Rules List                                                             | 26         |
| Creating/Editing Locking Rules                                                 | 26         |
| Deleting the Locking Rule                                                      | 27         |
| Domain Check                                                                   | 28         |
| Search the Database (among the blocking rules)                                 | 29         |
| Whitelist rule list                                                            | 10         |
| Whitelist rule list                                                            | )U         |
| Delating a white list rule                                                     | )U<br>)1   |
| Deleting a write list rule                                                     | ) I<br>2 O |
| Writtenst operating mode management     3       Database search (global)     3 | )と<br>)つ   |
| Dalabase searcing                                                              | )∠<br>2⊃   |
|                                                                                | 22         |
| LUY3                                                                           | S)         |

# Filtering rules management interface

# **Universal Locking Rules UI**

# Introduction

Universal locking rules (ULR) UI is designed to manage filtering rules on multiple DPIs simultaneously using a graphical interface.

# Installation

Equipment or virtual machines with the following characteristics are suitable for the subsystem:

- 1. CPU 2.5 GHz, 2-4 cores
- 2. RAM from 8 GB (mainly for sphinx)
- 3. Hard drive (HDD) 50 GB 250 GB
- 4. Cent OS 7+ operating system (we do not recommend to not install minimal, because most of the dependencies will have to be installed manually)
- 5. Network Card (NIC) from 10 Mbps

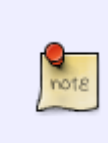

We recommend Cent OS 7+ operating system. **Do not not install minimal, because most of the dependencies will have to be installed manually.** If you need to install software on Cent OS 6, make sure that supervisor 3+ is installed. If you do not have the package, please contact technical support.

 $\bigcirc$ 

The locking rules management interface is a special section of The VAS Experts DPI Graphical User Management Interface ver.2. The installation is similar to the script of The VAS Experts DPI Graphical User Management Interface ver.2.

# Configuration

# .env Configuration

The subnet configuration is handled with .env file.

```
/var/www/html/dpiui2/backend/.env
```

The file contents:

#Redirect URL for "White list" service ULR WHITE LIST REDIRECT URL=https://google.com #The period after Ulr tasks data is deleted (days) ULR\_QUEUE\_DELETE\_TASKS\_DAYS\_INTERVAL=1 #ASN for IP-exception rules ULR IP EXCLUDE ASN=64401 #The host for blocked resources list deployment. To connect the blocked resources server. ULR BLACK LIST DEPLOY HOST=<IP address or host of global locks web-server> #The port for blocked resources list deployment. To connect the blocked resources server. ULR BLACK LIST DEPLOY PORT=22 #Username for blocked resources list deployment. To connect the blocked resources server. ULR\_BLACK\_LIST\_DEPLOY\_USER=default #Password for blocked resources list deployment. To connect the blocked resources server. ULR BLACK LIST DEPLOY PASS= #To use sudo for blocked resources list deployment. (0 - do not use, 1 use) ULR\_BLACK\_LIST\_DEPLOY\_SUD0=1 #Black lists saving path. ULR\_BLACK\_LIST\_DEPLOY\_PATH=/var/www/html/blacklists/ #Log Detail Level (0 - info, 1 - debug, 2 - tracing). ULR LOAD LOG LEVEL=0

After changing the .env file, you need to run the command

php /var/www/html/dpiui2/backend/artisan queue:restart

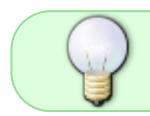

These settings can be added to the configuration in the Administrator  $\rightarrow$  DPIUI2 Server Configuration section in the The VAS Experts DPI Graphical User Interface ver.2.

# **Key Installation**

To use the Universal Locking Rules UI, you need to activate the ULR-license in DPIUI2 with a command:

```
dpiui2 ulr_lic --make=1
```

Next:

- 1. Enter license level: standard
- 2. Enter the license completion date in the Y-m-d format (e.g. 2099-12-31)
- 3. Enter the license password.

If the data is correct, a success message will be displayed:

```
dpiui2 ulr_lic --make=1
Enter level:
> standard
Enter expire date in Y-m-d format:
> 2099-12-31
Enter password:
>
stdClass Object
(
   [success] => 1
)
```

# **Roles Management**

In the DPIUI2 interface visit the Administrator  $\rightarrow$  Roles section. Create a new role and set read and write permissions in the ulr\_admin section:

| (AM | AGING USERS AND ROLES / NO |     |                         |                                                  |        |        |  |  |  |  |  |
|-----|----------------------------|-----|-------------------------|--------------------------------------------------|--------|--------|--|--|--|--|--|
| ÷   | 8                          | ø   | 10 Gare                 |                                                  |        |        |  |  |  |  |  |
|     | toles                      |     | di Program sectione     | part sectors                                     |        |        |  |  |  |  |  |
|     | linke                      |     | fork                    | tartist.                                         | Read   | Record |  |  |  |  |  |
|     | Q.The                      |     |                         |                                                  | 0      | D      |  |  |  |  |  |
| 1   | Administrator              | Û   | administrator_roles     | Pules                                            | 0.84   | D 14   |  |  |  |  |  |
| 1   | uri .                      | 0   | administrator_send_wron | tend tour                                        | 0      | 0.10   |  |  |  |  |  |
|     | N                          |     | administrator, dpixi2   | Administrator DPVut2                             | 0.10   | D 16   |  |  |  |  |  |
|     |                            |     | vaschud                 | VK0 Obed                                         | 0.50   | D 16   |  |  |  |  |  |
|     |                            |     | socket.                 | Websocket notifications                          | 0.80   | D He   |  |  |  |  |  |
|     |                            | - F | site                    | Universal both rules                             | 8 744  | 8.99   |  |  |  |  |  |
|     |                            |     | sit_rels_tales          | Universal lock rules.) volt x tr filter          | 8 744  | 8.94   |  |  |  |  |  |
|     |                            |     | sit, white, rules       | Universal lock rules. / vthinkist                | 63 Yes | 81 Mei |  |  |  |  |  |
|     |                            |     | uk,policinga            | Universal lock rules / Applications & policings  | 63 Yes | 22 Nov |  |  |  |  |  |
|     |                            |     | situaturoles            | Universal both roles J ADN Mar                   | 8 Yes  | 8.90   |  |  |  |  |  |
|     |                            |     | alt_excludes            | Universal luck rules / IP & ASH excitates        | 8 744  | 8.99   |  |  |  |  |  |
|     |                            |     | sit_db_search           | Lativesal lock rules.) carabase search           | 8 744  | 8      |  |  |  |  |  |
|     |                            |     | sit.isp.ige.profiles    | Universal lock rules. / til/16 & til/16 profiles | 63 Yes | 81 Mei |  |  |  |  |  |
|     |                            |     | skulice                 | Universal lock rules / Oliciternaries            | 63 Yes | El Nes |  |  |  |  |  |
|     |                            |     | uk,system,state         | Universal lock rules / Spriam global state       | 8 14   | B Yes  |  |  |  |  |  |
|     |                            |     | som                     | Laukat interception                              | 0.10   | 0.16   |  |  |  |  |  |
|     |                            |     | som_comections          | Lawful interception / connections                | 0.10   | 0.10   |  |  |  |  |  |
|     |                            |     |                         |                                                  |        |        |  |  |  |  |  |

Next, go to the Administrator $\rightarrow$  Users section. Create a new user and set him the role that you created earlier.

| Full name *      |   |
|------------------|---|
| user             |   |
| E-mail *         |   |
| user@user.com    |   |
| Phone *          |   |
| +796023          |   |
| Company *        |   |
| vasexperts       |   |
| Position *       |   |
| ulr              |   |
| Role             |   |
| Url              | ~ |
| New password     |   |
| Confirm password |   |
|                  |   |

After the user logs in, he is moved to the locking rules management section.

| SPE | CTRE DPI                                                                                                | VIEB & IP F1(78)    |               |                                  |               |                  |                   |                            |                         | IN +              | 🕲 ur - |
|-----|----------------------------------------------------------------------------------------------------|---------------------|---------------|----------------------------------|---------------|------------------|-------------------|----------------------------|-------------------------|-------------------|--------|
| 0   | .85<br>WER & IP FILTER<br>Add Inex rale<br>Check dollars<br>Search database<br>APPLICATIONS & POLICINOS | WEB &               | IP FIL        | TER<br>annary<br>ACTVE           | DIBABLED<br>0 | 10134.<br>4<br>4 |                   |                            |                         |                   |        |
| -   | ASIN FILTER<br>IP & ASIN EXCLUDES                                                                       | Last entr           | ties in Wi    | eb1P register                    |               |                  |                   |                            |                         |                   |        |
| -   | WHITELIST                                                                                               | C. be               | Ruble Learch. | DATE DATE                        |               | - TVPE           | RESOURCE MAR      | ARROUNCE BALBATED          | REGULATOR<br>REG 1      | PEARCH            |        |
|     | SYSTEM GLOBAL STATE                                                                                     | Traitint<br>Eastind | 1<br>1        | 11-11-20100-17<br>11-11-20100-17 |               | 104<br>05        | nda<br>mita       | mal n<br>*amil n           | 880 1<br>860 1          | Ter<br>Ter        |        |
|     |                                                                                                    | Tailed<br>Tailed    | 1<br>1<br>1   | LE B SHIETT                      |               | 05<br>05         | min<br>jan<br>jan | malas<br>yminum<br>"yminum | 880 1<br>890 1<br>880 1 | Ter<br>Sur<br>Ter |        |
|     |                                                                                                    | Tailed              | i<br>i        | LL IN 2010617<br>LL IN 2010617   |               | 591<br>594       | jan<br>jan        | jan<br><sup>1</sup> jan    | NGO 1<br>NEO 1          | Ter               | 1      |
|     |                                                                                                    | EXPO                | RT            |                                  |               |                  |                   |                            |                         |                   | 200 W. |

# **Dictionaries Configuration**

- Category Dictionary
- Regulators Dictionary

These dictionaries are used for creating/editing locking rules.

# **Category Dictionary**

In the Locking Rules management interface go to the Dictionaries  $\rightarrow$  Categories section.

| SPECTRE DPI                                      | DETIONABLES / CATEGORIES |                |                                 | ··· (  | D or |
|--------------------------------------------------|--------------------------|----------------|---------------------------------|--------|------|
| Rules                                            | CATEGORIES               |                |                                 |        |      |
| <ul> <li>NEB &amp; IP FILTER</li> </ul>          |                          |                |                                 |        |      |
| <ul> <li>APPLICKTIONS &amp; POLICINES</li> </ul> | Add new item             |                |                                 |        |      |
| <ul> <li>ASN FILTER</li> </ul>                   | Bort same *              |                |                                 |        |      |
| P & ASN EXCLUDES                                 |                          |                |                                 |        |      |
| <ul> <li>WHITELIST</li> </ul>                    | Public description       |                |                                 |        |      |
| <ul> <li>ISPS &amp; IONIS PROFILES</li> </ul>    |                          |                |                                 |        |      |
| <ul> <li>DATABASE SEARCH</li> </ul>              |                          |                |                                 |        |      |
| SYSTEM GLOBAL STATE                              | ADD ITEM                 |                |                                 |        |      |
| O DICTIONNAILES                                  |                          |                |                                 |        |      |
| Calegories                                       | 0                        |                |                                 |        |      |
| Regulators                                       | Canada Seator            |                |                                 |        |      |
|                                                  | torum                    | Darte          | <ul> <li>DESCRIPTION</li> </ul> |        |      |
|                                                  | CALIT                    | 00:11 30:00/22 |                                 |        |      |
|                                                  | LIGPT                    |                | 1 2 20                          | INCV 1 | 10 - |
|                                                  | EUPORT                   |                |                                 |        |      |
|                                                  |                          |                |                                 |        |      |

#### Creating

Fill in the form with category name and description and click the "Add" button.

| TEGORIES               |  |
|------------------------|--|
| Add new item           |  |
| Sum Lango * - Category |  |
| Public description     |  |
| ADD ITEM               |  |

Editing

To edit: click on the category editing button in the categories table. In the form, change the name and/or description of the category, then click the "Save" button.

| CATEGORIES          |                                   |                                     |               |           |
|---------------------|-----------------------------------|-------------------------------------|---------------|-----------|
| Add new item        |                                   |                                     |               |           |
| Category            |                                   |                                     | Editing form  |           |
| Public description  | Edit item                         | × 🖌                                 | Editing form  |           |
|                     | Teen name *                       |                                     |               |           |
| ADD ITEM            | Public description<br>Description |                                     |               |           |
| C. Datatable search |                                   |                                     |               | Edit 8    |
| NAME                | SAVE ITEM                         |                                     | - DESCRIPTION |           |
| Category            |                                   |                                     | Description   |           |
| CAZ 111             | 68:31 10:06/22                    |                                     |               |           |
| 1-1071              |                                   | <pre>&lt;&lt; t &gt; &gt;&gt;</pre> |               | SHOW 10 - |

#### Deleting

Click on the delete category button in the categories table. In the pop-up window confirm or cancel the action.

| CATEGORIES          |                |              |                            |
|---------------------|----------------|--------------|----------------------------|
| Add new item        |                |              |                            |
| Public description  |                |              |                            |
| ADD ITEM            |                |              |                            |
| C. Dutatable search |                |              | Delete category a          |
| NAME                | DALE           | + DESCRPTION |                            |
| Cangary             | 08:22 20:06:25 | Deuxiption   |                            |
| CAT III             | 08:11 20:06/22 |              | Delete?                    |
| 1.10/1              | ec c 1         |              | An you sent Cancel/Confirm |
| EXPORT              |                |              | GANGEL DELETE              |

**Attention:** Before deleting a category, make sure there are no rules referring to this category!

### **Regulators Dictionary**

In the Locking Rules management interface go to the Dictionaries  $\rightarrow$  Regulators section.

| SPECTREIDPI                          | DCTONARES/REOULIZORS |                    |                                 | Di v | () a - |
|--------------------------------------|----------------------|--------------------|---------------------------------|------|--------|
| RULES                                | REGULATORS           |                    |                                 |      |        |
| APPLICATIONS & POLICINOS             | Add new Hem          |                    |                                 |      |        |
| ABN FILTER     IP & ASN EXCLUDES     | test same "          |                    |                                 |      |        |
| WHITELIST     ISPS & KONS DOUDLING   | Public description   |                    |                                 |      |        |
| OATABASE SEARCH                      |                      |                    |                                 |      |        |
| SYSTEM GLOBAL STATE     DICTIONARIES | ADD THM              |                    |                                 |      |        |
| Categores<br>Regulators              | C, Extender search - |                    |                                 |      |        |
|                                      | NUME REFORM          | 041130/0622        | <ul> <li>BESCRIPTION</li> </ul> |      |        |
|                                      | LIGPT                | an a <b>1</b> 5 55 |                                 |      | GW 10. |
|                                      | EXPORT               |                    |                                 |      |        |

#### Creating

### Fill in the form with regulator name and description and click the "Add" button.

| REGULATORS         |   |  |  |
|--------------------|---|--|--|
| Add new item       | - |  |  |
| Regulator          |   |  |  |
| Public description |   |  |  |
| ADD ITEM           |   |  |  |

#### Editing

To edit: click on the regulator editing button in the regulators table. In the form, change the name and/or description of the regulator, then click the "Save" button.

| dd new item              |                      |     |               |      |
|--------------------------|----------------------|-----|---------------|------|
| lien name *<br>Regulator |                      |     | Editing form  |      |
| Public description       | Edit item            | × 🖍 |               |      |
|                          | Regulator            |     |               |      |
| ADD ITEM                 | - Public description |     |               |      |
| Dalaiside search         |                      |     |               | Edit |
| ĸ                        | SAVE ITEM            |     | · DESCRIPTION |      |
| lator                    |                      |     | Description   |      |
|                          | 80-11 20/04/72       |     |               |      |

#### Deleting

Click on the delete regulator button in the categories table. In the pop-up window confirm or cancel the action.

| REGULATORS                |                |                    |               |                              |
|---------------------------|----------------|--------------------|---------------|------------------------------|
| Add new item   Agentation |                |                    |               |                              |
| ADD ITEM                  |                |                    |               |                              |
| Q. Datatable search       |                |                    |               | Delete regulator             |
| NAME                      | DATE           |                    | - DESCRIPTION |                              |
| Toplator                  | 08.28 28/08/25 |                    | Description   |                              |
| 880 111                   | ØR:11 29:06:21 |                    |               | Delete?                      |
| 14.061                    |                | ee e <b>†</b> > >> |               | Are you sure? Cancel/Confirm |
| EXPORY                    |                |                    |               | CANCEL DELETE                |

**Attention:** Before deleting a regulator, make sure there are no rules referring to this regulator!

# **IGW Profiles Management**

Change to the section "ISPS & IGWS Profiles"  $\rightarrow$  "IGWs List".

| SPE  | CTRE <b>DPI</b>                  | EPE & RUE PROFILE LASS FOR PROFILE INFO |                                  |               |            |         | DN - | (8) str.) |
|------|----------------------------------|-----------------------------------------|----------------------------------|---------------|------------|---------|------|-----------|
| R.L. | ES WED & IP FILTER               | ADD IGW PROFILE WNEW                    |                                  |               |            |         |      |           |
|      | APPLICATIONS & POLICINGS         | IGW profile id: :                       |                                  |               |            |         |      |           |
| •    | ASN PILTON                       | 10V profile name *                      |                                  |               | Standalone |         |      |           |
| •    | IP & ABV EXCLUDES                |                                         |                                  |               |            |         |      |           |
| •    | WHITELIST                        | Nodes                                   |                                  |               |            |         |      |           |
| 9    | ISPS & IGWS PROFILES             | minICPI                                 | - DPI hardware name<br>miniOPI * | 100pii<br>4 * | ADD        |         |      |           |
| ш    | ISPs lot.<br>Add new ISP profile |                                         |                                  |               |            |         |      |           |
| ш    |                                  | PLANE                                   | EPI HIPEVUARE NAME               |               |            | INCOME. |      |           |
| 11   | Add new IGW graffie 🦰            |                                         |                                  | Data not      | found      |         |      |           |
| H    | DATABASE SEARCH                  | SAVE CHANCES                            |                                  |               |            |         |      |           |
| •    | SYSTEM OLOBAL STATE              |                                         |                                  |               |            |         |      |           |
| •    | DICTION/RE8                      |                                         |                                  |               |            |         |      |           |

# Creating

To create new IGW profile change to the section "ISPS & IGWS Profiles"→"Add new IGW profile".

In the form specify:

- Profile name;
- Operation mode (Standalone/Cluster)

 Nodes for the profile (Node name, DPI from the list of available equipment and number of bridges)

| SPEC | CTRE <b>DPI</b>                  | IFE & RIVE PROFILES LADO FOR PROFILE INSIN |                       |             | CX - | 8 at |
|------|----------------------------------|--------------------------------------------|-----------------------|-------------|------|------|
|      | WEB & ID FILTER                  | ADD IGW PROFILE WNEW                       |                       |             |      |      |
|      | APPLICATIONS & POLICINGS         | IGW profile id: 1                          |                       |             |      |      |
| •    | ASN FILTER                       | - IOV profile same *                       |                       | Note *      |      |      |
| ٠    | IP & ABN EXCLUDES                |                                            |                       |             |      |      |
| •    | WHITELET                         | Nodes                                      |                       |             |      |      |
| ٩    | ISPS & IGWS PROFILES<br>ISPs Int | 1920 Isana Din Din India                   | 100jan rama<br>100jan | ADD         |      |      |
|      | Add new ISP profile              | NAME                                       | EPI HIPEWARE MARE     | REDGE 1     |      |      |
| +    | Add new IQW profile              |                                            | Dete no               | flound      |      |      |
| +    | DATABASE SEARCH                  | SAVE CHANCES                               |                       |             |      |      |
|      | SYSTEM OLOBAL STATE              |                                            |                       |             |      |      |
|      | DICTIONARIES                     |                                            | IGW                   | adding form |      |      |

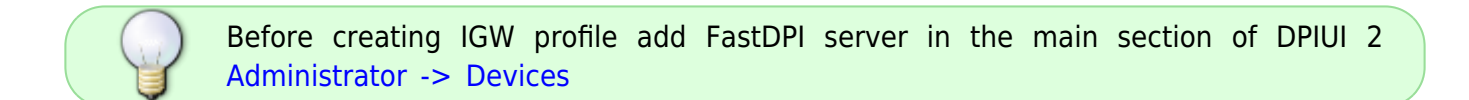

### Editing

In the "ISPS & IGWS Profiles"  $\rightarrow$  "IGWs List" section click the button "Edit profile".

| IGWS LIST                        |             |                |                       |
|----------------------------------|-------------|----------------|-----------------------|
| Select IGW profile from the list |             |                |                       |
| Q, Datatable search              |             |                | ø                     |
| NAME                             | MODE        | DATE           | -                     |
| KWLIII                           | Standalour  | 10:16 20:06:19 | e 0                   |
| 1-1 OF 1                         | << < 1 > >> |                | Edit profile snow 10- |
| EXPORT                           |             |                |                       |

The IGW profile creation/editing form will open. Make the changes you need and click "Save Changes".

### Deleting

In the "ISPS & IGWS Profiles"  $\rightarrow$  "IGWs List" section click the button "Delete" and confirm/cancel the operation.

| IGWS LIST                                                                                                    |                                   |                |                                |
|----------------------------------------------------------------------------------------------------|-----------------------------------|----------------|--------------------------------|
| Select IGW profile from the list                                                                                                    |                                   |                |                                |
| Q. Dutatione source                                                                                                    |                                   |                | Delete                         |
| NAME                                                                                                    | MCOE                              | DATE           |                                |
| and the second second se | Standalone                        | 08:46.20:06/21 |                                |
| 3070111                                                                                                    | Standalous                        | 10:36 20:06/19 | Delete?                        |
| 5-2 OF 2                                                                                                    | <c <="" <u="">1 &gt; &gt;&gt;</c> |                | And you saw?<br>Cancel/Confirm |
| EXPORT                                                                                                    |                                   |                | GANCEL CELETE                  |

**Attention**: Before deleting a profile, make sure there are no ISP profiles referring to this category!

# Web Server for Global Lists Configuration

# Web-server

1. Prepare a machine with CentOS7+ installed

2. Create a sudo user without password as described in Dpiui2: DPI connection details section

3. Run the script:

```
rpm --import http://vasexperts.ru/centos/RPM-GPG-KEY-vasexperts.ru
rpm -Uvh http://vasexperts.ru/centos/6/x86_64/vasexperts-repo-1-0.noarch.rpm
yum install dpiutils -y
yum install httpd -y
yum install unzip -y
mkdir /var/www/html/blacklists
chmod -R 777 /var/www/html/blacklists
echo "
<VirtualHost *:80>
    DocumentRoot \"/var/www/html/blacklists\"
    <proxy *>
    Order deny,allow
    Allow from all
    </proxy>
</VirtualHost>
" > /etc/httpd/conf.d/bl_lists.conf
firewall-cmd --permanent --add-port=80/tcp
firewall-cmd --reload
```

```
systemctl enable httpd.service
systemctl restart httpd.service
```

4. In dpiui2 configuration specify the web-server access parameters in ULR settings section

5. Specify the path to Custom lock list in the settings of all connected FastDPI servers:

```
# URL dictionary for blocking by HTTP (custom_url_black_list)
custom_url_black_list=http://<IP address of Web-server>/blacklist.dict
# Names dictionary for blocking HTTPS protocol by certificate
(custom_cname_black_list)
custom_cname_black_list=http://<IP address of Web-server>/blacklistcn.dict
# IP addresses dictionary for blocking HTTPS by IP (custom_ip_black_list)
custom_ip_black_list=http://<IP address of Web-server>/blacklistip.dict
# Host names dictionary for blocking HTTPS by SNI (custom_sni_black_list)
custom sni black_list=http://<IP address of Web-server>/blacklistip.dict
```

# **DSCP** Rules

Change to "Applications and policings" section  $\rightarrow$  "DSCP Rules".

| SPE | CTRE <b>DPI</b>                                                    | APPLICATIONS & POLICINOS / COSCP FULLES                                               |                                                               |                    |      | IN -               | (B) = - |
|-----|--------------------------------------------------------------------|---------------------------------------------------------------------------------------|---------------------------------------------------------------|--------------------|------|--------------------|---------|
| RUU | 15                                                                 | DSCP RULES                                                                            |                                                               |                    |      |                    |         |
| ļ   | VIER & IP FILTER<br>APPLICATIONS & POLICINGS<br>Policings profiles | teet DCSP* priority to application to use it in t<br>Warning: Priority works probaby! | BP profile or use CPRCP to block apparation on all CPI write. | Rule creating form |      |                    |         |
|     | DiscP Rates                                                        | Set priority to protocol<br>Stat typing protocol name in use protocol to              | d heper.                                                      |                    |      |                    |         |
|     | ASN PLITER<br>IP & ASN EXCLUDES                                    | Application protocol<br>ADL/ICQ                                                       |                                                               | 80<br>             | ۰    | BETGSCP            |         |
| 11  | NHITELIST                                                          | Databable search      PROTOCOL NAME                                                   | PRORTE                                                        | PEDULATOR          | DATE |                    |         |
|     | DATABASE SEARCH                                                    | A0L800                                                                                | ol                                                            |                    |      |                    | 10      |
| 1   | SYSTEM OLOBAL STATE<br>DICTIONARIES                                | Enable/Disal                                                                          | ble                                                           |                    |      | Edit rule<br>Delet | te rule |

#### Creating

In the form of rule creating:

- Enter the name of application protocol and choose one from the list;
- Choose the priority from the list.

Save the rule by clicking on "Set DSCP" button.

#### Editing

In the list of DSCP rules click on "Edit rule" button. In the popup editing form set the necessary priority and save changes by clicking on "Set DSCP" button.

| et DCSP priority to application to use it in IS | P profile or use DROP to block application of | n all DPI units. |      |          |
|-------------------------------------------------|-----------------------------------------------|------------------|------|----------|
| Warning: Priority works globally!               |                                               |                  |      |          |
| at priority to protocol                         |                                               |                  |      |          |
| at typing protocol name or use protocol is      | helper.                                       |                  |      |          |
| Application protocol ADLADQ                     | Edit rule                                     | ×                |      | SET DSOP |
|                                                 |                                               |                  |      |          |
| C. Defailable search                            | Protocol:                                     | AOL/ICQ          |      |          |
| PROTOGOL NAME                                   | PRO CONTRACTOR                                |                  | DATE | •        |
| D A0L402                                        | m0 CS0                                        | · ·              |      |          |
|                                                 |                                               |                  |      | THOM .   |
| 1.3 (2* 1                                       |                                               |                  |      |          |

### Deleting

In the DSCP rules list click the button "Delete rule" and confirm/cancel the operation.

| DSCP RULES<br>Set DCSP priority to application to use it in 157                                                   | profile or use DRDP to block application on all DP | unts      |                   |                                             |
|----------------------------------------------------------------------------------------------------|----------------------------------------------------|-----------|-------------------|---------------------------------------------|
| Warning: Priority works globally!                                                                                 |                                                    |           |                   |                                             |
| Set priority to protocol<br>Start typing protocol name or use protocol list<br>- Application protocol<br>- ACL/CC | helper                                             | Protty    | -                 | SET DSCP                                    |
| O, Datatable search                                                                                               |                                                    |           |                   | Delete rule                                 |
| PROTOCOL NAME                                                                                                    | PRORITY                                            | RECULATOR | DATE              |                                             |
| SECTE<br>EXPORT                                                                                                   |                                                    |           | Deleti<br>Ani poz | e?<br>Tarte Cancel/Confirm<br>CANCEL DELETE |

# **ASN Filter**

Change to the "ASN Filter" section.

| SPECTREDPI                                                                                                    | ASH PRIME LOOP FULCE                                                                                                    |                                               |                            |                    |                  | E91 -          | @ @ - |
|----------------------------------------------------------------------------------------------------|----------------------------------------------------------------------------------------------------|-----------------------------------------------|----------------------------|--------------------|------------------|----------------|-------|
| HALES     WES & P FLICE     APPLICATIONS & POLICINOS     ADHIFUEN     PA AGHIFUEN     PA AGHIFUEN     WHITEURT     SINS INCOMPANY     SUNTEURT     SINS INCOMPANY     SUNTEURT     SUNTAARE SEANCH     SUNTEURT     DECTIONARIES | DSCP RULES<br>Det CCP printly to ABAI direction<br>Wanning Procty enhanded<br>Add new rule<br>THEI<br>Ministry<br>Paint casolities ' | h we lin SP pulle or sec (200° is block)<br>N | Shi haffi; on al DPI anto. | Rule creating form | Dools *          |                |       |
|                                                                                                    | C. Database search.                                                                                                    |                                               |                            |                    |                  | Edit rul       | 0     |
|                                                                                                    | ALC HEAMERTS                                                                                                    | TRALE HEAVE                                   | PRONTY                     | REGIL/TOR          | DESCRIPTION      | 0.78           |       |
|                                                                                                    | • 10H                                                                                                    | Ruhi                                          | ot                         |                    | Itali Desciption |                | × 0   |
|                                                                                                    | •                                                                                                    | 00                                            | -                          |                    | 440              | 17-94 30 04 32 |       |
|                                                                                                    | Enable                                                                                                    | /Disable rule                                 |                            | ec e 1 3 33        |                  | Delete         | rule  |

# Creating

In the form of rule creating:

- Specify the number of AS;
- Choose the priority from the list;
- Enter the rule name;
- Enter the rule description.

Save the rule by clicking on "Set DSCP" button.

### Editing

In the list of DSCP in ASN direction rules click on the "Edit rule" button. If necessary, in the popup editing form:

- choose the priority from the list;
- Enter the rule name;
- Enter the rule description.

| Warning: Priority works globally! |                  |                                                                                     |      |                 |           |   |
|-----------------------------------|------------------|-------------------------------------------------------------------------------------|------|-----------------|-----------|---|
| Add new rule                      |                  | Edit rule                                                                           | ×    |                 |           |   |
| A montai "                        |                  | AS number: 11101 Pointy * ad Point sees * Point Points assigner * Paint Description | - Ru | le editing form |           |   |
| Cathorn search.                   | 7115 Aug         | SET DSCP                                                                            |      |                 | Edit rule |   |
|                                   | Proved, However, |                                                                                     |      | Total Destinion |           | × |
| DIINI                             | Bulai            | 141                                                                                 |      |                 |           |   |

Save the changes by clicking on "Set DSCP" button.

# Deleting

In the list of DSCP in ASN direction rules click the button "Delete rule" and confirm/cancel the operation.

| del mana pula                         |                   |         |           |                                 |                                                                                                    |
|---------------------------------------|-------------------|---------|-----------|---------------------------------|----------------------------------------------------------------------------------------------------|
| AS number                             |                   |         |           |                                 |                                                                                                    |
| 11101                                 |                   |         |           | cs0                             |                                                                                                    |
| Rute name .*                          |                   |         |           |                                 |                                                                                                    |
| Rule1                                 |                   |         |           |                                 |                                                                                                    |
| Public description                    |                   |         |           |                                 |                                                                                                    |
| Rule1 Description                     |                   |         |           |                                 |                                                                                                    |
|                                       |                   |         |           |                                 |                                                                                                    |
|                                       |                   |         |           |                                 | and and a second second s |
| SET DSCP                              |                   |         |           |                                 | An you have Cancel/Confirm                                                                                                    |
| _                                     |                   |         |           |                                 | Cancencommu                                                                                                    |
|                                       |                   |         |           |                                 |                                                                                                    |
|                                       |                   |         |           |                                 | CANCEL DELETE                                                                                                    |
| Datalable search                      |                   |         |           |                                 |                                                                                                    |
| Datatable search                      | PULE NAME         | PRORTY  | REGULATOR | DESCRIPTION                     |                                                                                                    |
| Elabelete search<br>AS MUNIECE<br>EDR | RULE NAME<br>Rule | PRORITY | REGULATOR | DESCRIPTION<br>Raik/Description |                                                                                                    |

# **IP & ASN Excludes**

Change to the "IP & ASN Excludes" section.

| SPECTRE DPI                                                                                                    | # 5 KIN EXCLORES (# CHILLORES USF                                                                                                    |                                                                |                      |                       |                  | CX - | ()<br>()<br>() |
|----------------------------------------------------------------------------------------------------|----------------------------------------------------------------------------------------------------|----------------------------------------------------------------|----------------------|-----------------------|------------------|------|----------------|
| RULES VIED & IP FUTER APPLICATIONS & POLICINOS ADMILITER                                                                            | IP EXCLUDES<br>Add P or COTI to bob and all P helics will b<br>Warning: This even PASS priority to P-                                                               | e paraed etitiest processing,<br>editenses and works globally! |                      |                       |                  |      |                |
| P & KEN LICLUDES     Pecides     ASK endels     VHITLIST     HIPL& KONSPECTES     DADBASE SCHOH     SYNTEM GLOBALSTRE     DETCHARES | Add new rule<br>"Ris com "<br>192:95.11<br>Path devolution "<br>Rahet Description<br>54.1 Exclusion                                                                 |                                                                |                      | Rug 100               |                  |      |                |
|                                                                                                    | C         Balakis suonk.           # OR CORK         # OR CORK           C         MARKADA           S1 OF1         # OR CORK           # OR CORK         # OR CORK | NULL MARK                                                      | жаллар<br>с ( ) > 30 | DECOPTON<br>MAG<br>20 | DATE<br>ICH 2003 |      | 2<br>2 0       |

# **IP Excludes**

Change to the "IP & ASN Excludes" section  $\rightarrow$  "IP Excludes".

| SPECTRE DPI                                                                                                    | # 5 HOM EXCLUDES ( # CVID.LOES/US7                                                                                                    |                                                   |                    |                             |                    | CX -           | (C) 40 - |
|----------------------------------------------------------------------------------------------------|----------------------------------------------------------------------------------------------------|---------------------------------------------------|--------------------|-----------------------------|--------------------|----------------|----------|
| PRAES         VES & P FLICE           APPLICTIONS & POLICINOS         ADMINISTR           P ANN EXCLUDES         Prestate           ADMINISTR         Prestate           ADMINISTR         PREstate           ADMINISTR         PREstate           ADMINISTR         PREstate           ADMINISTR         PREState           ADMINISTR         PREState           ADMINISTR         PREState           ADMINISTR         PREState           ADMINISTR         PREState           ADMINISTR         PRESTATE | IP EXCLUDES<br>Add P or COR Is hits and all P helfs will be press<br>Warning: This ant PASS priority to P-address<br>Add new rule<br>- 9 or COR 1<br>- 9 or COR 1<br>- 9 | ed without processing.<br>en and months globally! |                    | Exclusion creation for      | m                  |                |          |
| <ul> <li>DICTIONARIES</li> </ul>                                                                                                    | SUT LICEUMEN                                                                                                    |                                                   |                    | Exclusion list              |                    |                |          |
|                                                                                                    | C Brane werk.                                                                                                    | RUE NAME<br>WE                                    | NOLLATIN<br>AT 4 1 | DESCRIPTION<br>well<br>5 20 | EARE<br>ICM 304003 | Edit exclusion | 2<br>2 0 |

### Creating

In the form of rule creating:

- Specify IP/CIDR;
- Enter the rule name;
- Enter the rule descriptuin;

Save the rule by clicking on "Set exclusion" button.

### Editing

Click on the button "Edit exclusion". In the form of rule editing you can change:

- name of the rule;
- its description.

| Edit rule                              | × |
|----------------------------------------|---|
| IP or CIDR: 192.168.1.203              |   |
| Rule name * Rule1                      |   |
| Public description * Rule1 Description |   |
| SET DSCP                               |   |
|                                        |   |

Save the changes by clicking on "Set DSCP" button.

# Deleting

In the list of exclusions click the button "Delete exclusion" and confirm/cancel the operation.

| IP EXCLUDES                                     |                               |           |             |                                          |
|-------------------------------------------------|-------------------------------|-----------|-------------|------------------------------------------|
| Add IP or CIDR to lists and all IP traffic will | be passed without processing. |           |             |                                          |
| Warning: This sets PRSS priority to IP-         | addresses and works globally! |           |             |                                          |
|                                                 |                               |           |             |                                          |
| Add new rule                                    |                               |           |             |                                          |
| 192 168 1.1                                     |                               |           | Rule 1      |                                          |
| Public description *<br>Rale1 Description       |                               |           |             |                                          |
|                                                 |                               |           |             |                                          |
| SET EXCLUSION                                   |                               |           |             |                                          |
| Q Delabete search                               |                               |           |             |                                          |
| IF OIL CON                                      | TRAE NAME                     | REGULATOR | DESCRIPTION | Delete exclusion                         |
| Ø BEHKL38                                       | set11                         |           | well        | 1. 1. 1. 1. 1. 1. 1. 1. 1. 1. 1. 1. 1. 1 |
| EXPORT                                          |                               | 44 A 1 3  |             | CAMEE                                    |

# **ASN Excludes**

Change to the "IP & ASN Excludes" section  $\rightarrow$  "ASN Excludes".

| SPECTRE DPI                                                                                                    | # 8 KBH EHOLMOES ( # CHILLOES-USF                                                                                                    |                                                                |                    |                            |                     | CX - | ()<br>() |
|----------------------------------------------------------------------------------------------------|----------------------------------------------------------------------------------------------------|----------------------------------------------------------------|--------------------|----------------------------|---------------------|------|----------|
| INVES         VEB & P FUTER           APPLICKTIONE & POLICHIONE         APPLICKTIONE & POLICHIONE           ARM FUTER         P & ARM FUTER           P & ARM FUTER         P & ARM FUTER           P & ARM FUTER         P & ARM FUTER           P & ARM FUTER         P & ARM FUTER           P & ARM FUTER         P & ARM FUTER           P & ARM FUTER         P & ARM FUTER           O MONING SEARCH         SYSTEM GUORAL STATE           D OCTOMARES         PARTEN | IP EXCLUDES<br>Add P or COR is belowed at P holls will be<br>Wenning: This area PAGS prody to P-4<br>Add new rule<br>P or COR *<br>#22-950.11<br>Path: drawatike: *<br>Relat Description<br>NTTECLOROW | e person of without processing<br>do woose and works globally! |                    | Sin is<br>Raft             |                     |      |          |
|                                                                                                    | Badda sont,     P OK ODR     Badda Sont,     P OK ODR     Sont     Sont     Sont     Sont                                                                                                    | NULL NAME<br>WE                                                | REGLATOR<br>et e t | DESOURTON<br>well<br>3- 35 | EARS<br>#148 Search |      | 2<br>2 0 |

#### Creating

In the form of rule creating:

- Specify AS number;
- Enter the rule name;
- Enter the rule descriptuin;

Save the changes by clicking on "Set Exclusion" button.

### Editing

Click on the button "Edit exclusion". In the form of rule editing you can change:

- name of the rule;
- its description.

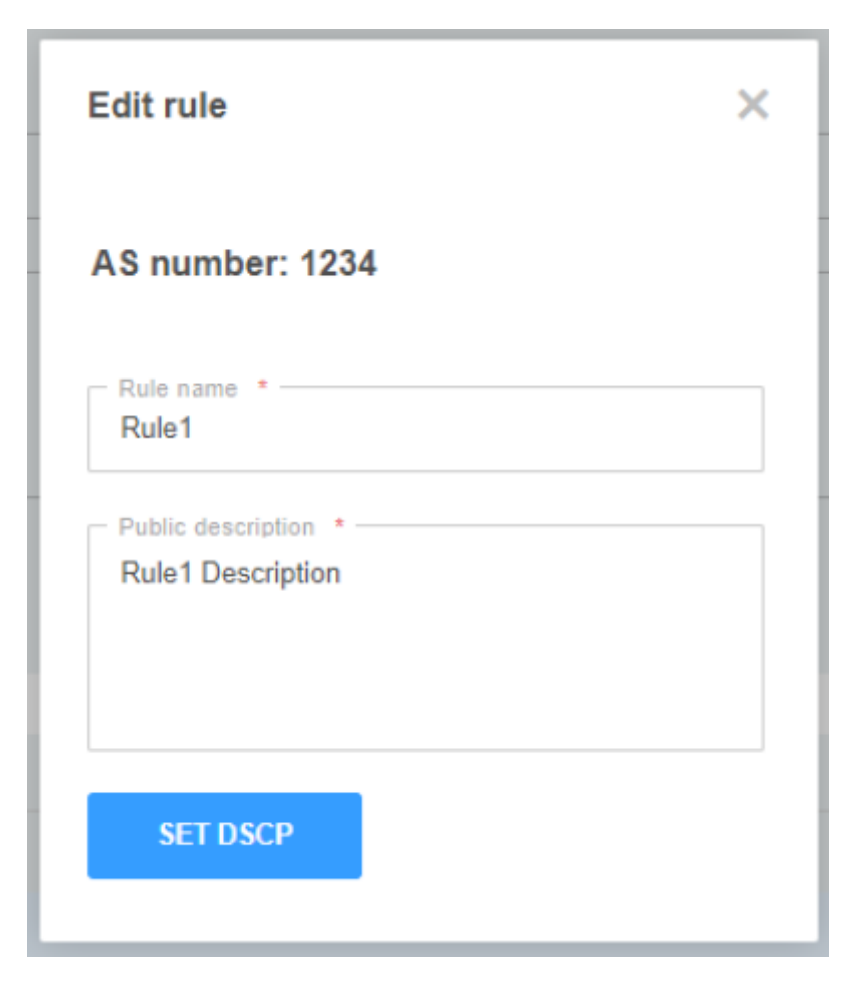

Save the changes by clicking on "Set DSCP" button.

# Deleting

In the list of exclusions click the button "Delete exclusion" and confirm/cancel the operation.

| ASN EXCLUDES                                |                                    |           |             |                     |       |
|---------------------------------------------|------------------------------------|-----------|-------------|---------------------|-------|
| Add AS numbers to lists and all ASN traffic | will be passed without processing. |           |             |                     |       |
| Warning: This sats PASS priority to A       | 5 numbers and works globally!      |           |             |                     |       |
|                                             |                                    |           |             |                     |       |
| Add new rule                                |                                    |           |             |                     |       |
| AS number 1                                 |                                    |           | Rule nam    | et al.              |       |
| Public description *                        |                                    |           |             |                     |       |
|                                             |                                    |           |             |                     |       |
| SET EXCLUSION                               |                                    |           |             |                     |       |
| C, Dutatole search                          |                                    |           |             | Delete exclusi      | ion a |
| AS INJAMER                                  | PEALE NODE                         | RECELATOR | DISCRIPTION | DATE                |       |
| © 128                                       | mana 121411                        |           | nama 123000 | 08.00.20106/02      | 10    |
| ENGUI                                       |                                    | ec e 1 >  |             | Ant you have Cancel |       |

# **VIP Subscriber Management**

#### VIP Subscribers and their privileges

**VIP Subscriber** is a special subscriber whose traffic is passed with a dedicated priority (default is cs0) regardless of the priority settings for application protocols. The allocated priority is set by the special\_dscp configuration parameter. See section Configuration. The subscriber is connected through the installation of service 15 on DPI.

Privilege:

• Unlimited access to applications and resources that are subject to restrictions on use.

#### **Purpose of section**

This section is purpose to manage VIP Subscribers.

#### Getting started with section

Open section "IP & AC Exclusion"→"VIP Subscribers".

| ┥ Will Experts                                                                                         | IP & ADD EXCLUDED FOR DUBICIDATION LIST                                                                                           |                                                                      |                              |      | m- (                | 0 0 |
|----------------------------------------------------------------------------------------------------|----------------------------------------------------------------------------------------------------|----------------------------------------------------------------------|------------------------------|------|---------------------|-----|
| RELES:<br>VED A PRUTER<br>APPLICATIONS & POLICINOS<br>AS & DOCP<br>P & ASM EXCLUSION                   | VIP SUBSCRIBERS LIST<br>Add valuesher's Legie or IP to the fail and the helfs<br>Meeting. The VIP subscriber's sub-to-set plotted | er ble udserber vill pess ellevd reaktione.<br>I no 13% av specified | VIP Subscriber creation form |      |                     |     |
| Presides     AIN excludes     VP subscitzes     WeitELIST     BPS & KOVS PROFILES     DATABASE (REVECH | Add new rule                                                                                                    | lat                                                                  | v Estacibar                  |      |                     |     |
| <ul> <li>SYSTEM GLOBAL STATE</li> </ul>                                                                | Last entries of VIP subscribers                                                                                                   |                                                                      |                              |      | Edit VIP Subscriber |     |
| DETIGNATES                                                                                             | C, DATATURAL REARCH                                                                                                    |                                                                      | BERNARD BAN                  | 1000 |                     | 8   |
|                                                                                                    | <ul> <li>1 10 H 10 H 10 H 10</li> </ul>                                                                                           | 7                                                                    | 10.12-0.22                   | 272  | ×.                  | 0   |
| /                                                                                                    | NOR1                                                                                                    |                                                                      | 44 4 5 30                    |      | DR24                | 1-  |
| ON / OFF Subscrib                                                                                      | ERPORT                                                                                                    |                                                                      |                              |      | /                   |     |

#### Creation

In the VIP Subscriber's creating form:

- Select the type from the drop-down list (IP/Login);
- Enter IP or Login in the Subscriber field, depending on what you have chosen in the drop-down list;
- You can apply the rule to an ISP from the list and select multiple ISPs or click on the "Select All" button. If you accidentally clicked the "Select All" button, then click on the "Uncheck All" button;
- If your slider is disabled on apply to specific ISPs, then the new rule will be set globally to all ISPs.

| Add new rule Enable or disable applicati                                                                                 | on to a specific ISP | - 540007840<br>152164132166 |  |
|----------------------------------------------------------------------------------------------------|----------------------|-----------------------------|--|
| Apply the rule to ISPs from the list                                                                                     |                      |                             |  |
| Select ISP which the rule will be applied                                                                                |                      |                             |  |
| ISP         Select all / Unselect all ISP           Z ReePy         SELECT ALL           SELECT ALL         UNSELECT ALL | Poctarastas<br>hBvS  | StayNet                     |  |
| Add VIP S                                                                                                    | ubscriber            |                             |  |

Save the VIP Subscriber by clicking the "Add" button.

#### Editing

Click on the "Edit VIP Subscriber" button. In the rule editing form, you can change:

- Application to certain ISPs from the list;
- Remove or add ISP.

| Edit rule                                 | ×      |
|-------------------------------------------|--------|
| VIP subscriber IP is 143.12.41.32.        | ist    |
| Select ISP which the rule will be applied | SkyNet |
| ДомРу МNS SELECT ALL UNSELECT ALL         |        |
| SAVE                                      |        |

Save your changes by clicking the "Save" button.

#### Deleting

In the VIP Subscribers list, click on the "Delete VIP Subscriber" button and, in the window that appears, confirm or cancel the deletion.

|                                 | ily if no 151% are specified! |                    |            |                           |
|---------------------------------|-------------------------------|--------------------|------------|---------------------------|
| dd new rule                     |                               |                    |            |                           |
| Tate                            |                               | Subscriber         |            |                           |
| Apply the rule to ISPs from the | e list                        |                    |            |                           |
| ADD                             |                               |                    |            |                           |
|                                 |                               |                    |            |                           |
| entries of VIP subscribers      |                               |                    |            |                           |
| DATIVABLE SEARCH                |                               |                    |            |                           |
| RALE DATE                       | <ul> <li>TPE</li> </ul>       | RESOLRCE RAY       | MODE       |                           |
| 1 13-39 22/00/29                | P                             | 143.12.41.52       | 1979       |                           |
|                                 |                               | ec e <b>1</b> > >> | Delete     | P Delete VIP Subscribe    |
| 0F 1                            |                               |                    | Pull Falls |                           |
| or +                            |                               |                    |            | Confirm / Cancel deletion |

# **ISP Configuration**

Change to the "ISPS & IGWS Profiles"  $\rightarrow$  "ISPs List".

| SPECTREDM                                                                                         | ISPO & KINTS PROPILED / ISPS LIST |                        |                  |           | 13         | . (Q) # -  |
|---------------------------------------------------------------------------------------------------|-----------------------------------|------------------------|------------------|-----------|------------|------------|
| RALES<br>INTER & P.FILTER<br>INTER OF DEPARTMENT                                                  | ISPS LIST                         |                        |                  |           |            |            |
| APPLICATION & POLICIPUS                                                                           | Q. Estatute south .               |                        |                  |           | Edit profi | e e        |
| ASH FILTER                                                                                        | IVAR                              | DATE.                  | - NETWORKLEARING | 2342      | CIERO NUM  |            |
| <ul> <li>P #Aswexclubes</li> </ul>                                                                | 6 m                               | ALC: 10 (10) (10) (10) | Only manual      | Raming Dr | 1          | 1.0        |
| INHTELIST                                                                                         | -                                 |                        |                  | 10        |            | 5000 🞽     |
| SIPE & KOURD PROFILES      KiPs is:     Add new SDP profile     Kolin is:     Add new SDV profile | Execut Enable/Disab               | le Profile             |                  |           | Dele       | te profile |
| DATABASE SEARCH     SHSTEM GLOBAL STATE     DICTIONARES                                           |                                   |                        |                  |           |            |            |

# **Creating an ISP Profile**

To create new IGW profile go to the "ISPS & IGWS Profiles" section  $\rightarrow$  "Add new ISP Profile".

In the form specify:

- Name of ISP profile;
- Choose the border from the list;
- Login to be used on the DPI node;
- Prefix for lists on the DPI node (it will be used as the name of service profile on the node);
- Choose bridges of the border;
- Choose Network training to get the addresses of this profile;
- Specify address/networks of the ISP (if necessary).

| SPE | CTREDPI                | IND LOND MORED: KO DE PROFES HERY                                                                    |                  |   |   |                            |      |                          |        | 10 -    | (Ø) # - |
|-----|------------------------|----------------------------------------------------------------------------------------------------|------------------|---|---|----------------------------|------|--------------------------|--------|---------|---------|
| -   | 25 VELLE OUTS          | ADD ISP PROFILE INEW                                                                                 |                  |   |   |                            |      |                          |        |         |         |
| 1   | MELICATION APPLICATION | 150° profile id: s                                                                                   |                  |   |   |                            |      |                          |        |         |         |
| 1   | 1017170                | arguna ana "                                                                                         |                  |   |   | 10.07                      |      |                          |        |         |         |
| 1   | PANNESCUERS.           | agit                                                                                                 |                  |   |   | 10/01/18                   |      |                          |        |         |         |
| 1   | VINTELET               | jander ser delle resolution                                                                          |                  |   |   | Lists prefix on DPI mode * |      |                          |        |         |         |
|     | SPIS & LOUIS PROPERTS  |                                                                                                    |                  |   |   |                            |      |                          |        |         |         |
| T   | (Point                 | DPI nodes                                                                                            |                  |   |   |                            |      |                          |        |         |         |
|     | Address TOP profes     | Defend DPF resultes and parts which parating halfs: a TOP-11 is write on DPD system series i all not | in alignalizally |   |   |                            |      |                          |        |         |         |
|     | Although TON profile   | BNDDE1                                                                                               | 1 1              | 1 | + |                            |      |                          |        |         |         |
|     | DRIVENSE SEAVEN        | 10178                                                                                                | <b>a</b> 0       |   |   |                            |      |                          |        |         |         |
|     | EVENIE GLOBAL ETATE    | Network learning                                                                                     |                  |   |   |                            |      |                          |        |         |         |
|     | <b>BICTONAGES</b>      | Churchenus                                                                                           |                  |   |   |                            |      |                          |        |         |         |
|     |                        | O Drivada                                                                                            |                  |   |   |                            |      |                          |        |         |         |
|     |                        | <ul> <li>Manual - auto</li> </ul>                                                                    |                  |   |   |                            |      |                          |        |         |         |
|     |                        |                                                                                                    |                  |   |   |                            |      |                          |        |         |         |
|     |                        | And reports manually                                                                                 |                  |   |   |                            |      |                          |        |         |         |
|     |                        | 100 102 102 102                                                                                      | ABD              |   |   |                            |      |                          |        |         |         |
|     |                        | G. Danie west.                                                                                       |                  |   |   |                            | 0.00 | () were                  | () wet | i seata |         |
|     |                        | 008                                                                                                  | - 19             |   |   |                            | 17   |                          |        |         |         |
|     |                        | © 18161616                                                                                           | Mend             |   |   |                            | 34   | and in the second second |        |         |         |
|     |                        |                                                                                                    |                  |   |   |                            |      |                          |        |         |         |

Click on the button "Save changes" or "Save and Disable/Enable".

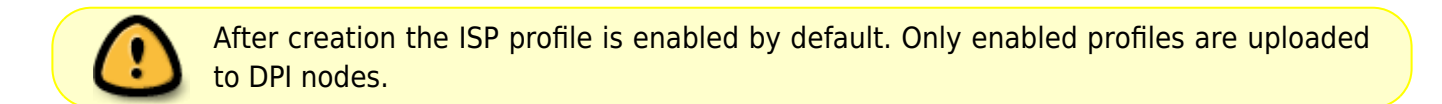

# **Editing ISP Profile**

In the "ISPS & IGWS Profiles" section  $\rightarrow$  "ISPs list" click on the button "Edit Profile".

A modal form for creating/editing ISP profile will pop up; make the chenges you need and click on the "Save changes" or "Save and Disable/Enable" button.

# **Deleting ISP Profile**

In the "ISPS & IGWS Profiles" section  $\rightarrow$  "ISPs List" click on the "Delete" button and confirm/cancel the action.

| SPECTREDM                                                                                                    | IPPLA GAS PROPARE (IPPL)             |       |                   |       |               | an - 🗶 an     |
|----------------------------------------------------------------------------------------------------|--------------------------------------|-------|-------------------|-------|---------------|---------------|
| NULES                                                                                                    | ISPS LIST                            |       |                   |       |               |               |
| APPLICATIONS & POL                                                                                                    | OWOS Datest EP Profile from the last |       |                   |       | Delet         | e profile     |
| ASN FILTER                                                                                                    | C. Restars wart.                     |       |                   |       |               |               |
| IP-5-494 EX0LUDES                                                                                                    | 5 CT                                 | Dett. | - Marine (Denoted | Toris | 0040404       |               |
| ww16161                                                                                                    | 100                                  |       |                   |       | Dist.         |               |
| <ul> <li>IDPS &amp; KIN'S RECEIVE</li> <li>IDPs IN</li> <li>Address IDP potts</li> <li>IDPs IN</li> <li>Address IDP potts</li> <li>IDPs IN</li> </ul> | 5<br>EXPORT                          |       |                   |       | Angels Sur Ca | Incel/Confirm |
| Outubase sealor<br>Gristen Budeau stur<br>Dictionalities                                                                                              | ×                                    |       |                   |       |               |               |

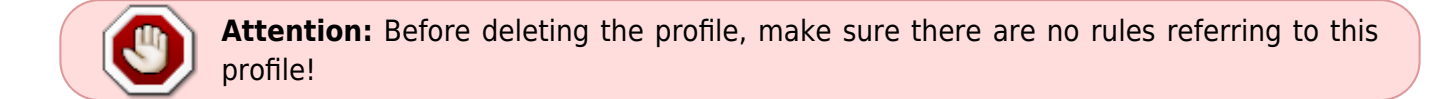

# **Policing Profile**

Chenge to the "Applications and Policings" prfoile  $\rightarrow$  "Policings Profiles".

| SPECTRE DPI                                            | IPPusations & Pousses i Pousses Promitis |                                                        |                                                                     |                        | 0             | () = - |
|--------------------------------------------------------|------------------------------------------|--------------------------------------------------------|---------------------------------------------------------------------|------------------------|---------------|--------|
| RALES                                                  | POLICINGS PROFILES                       | an ise enabled and disabled. You can edit them. You ca | er ann HTB or 150F style patholog. TBF doesn't require sost sians b | of days require to the |               |        |
| Policingo profileo<br>DSCP Rules<br>Pretocole Ret      | C Edited week ISP name                   | Policing type<br>HTB/TBF                               | Lung                                                                | DESCRIPTION            | Edit policing | Ø      |
| ASHFILTER<br>P&ARNEXCLUDES                             | Enable/Disable                           | 13                                                     | #130.00012<br>-00 < 1 > 30                                          | ~                      |               | 1      |
| NHIELSI     NHIELSI     NHIELSI                        | DIORT                                    |                                                        |                                                                     |                        | Delete polici | ng     |
| DRAMAGE SEARCH     SYSTEM GLOBAL STATE     DICTIONARES | Policings<br>list                        |                                                        |                                                                     |                        |               |        |

# **Editing Policing Profile**

Click on the "Edit policing" button.

| EDIT APPLICATION POLICING PROFILE                                                                                                    | #1            |                   |                 |        |                          |  |  |
|----------------------------------------------------------------------------------------------------|---------------|-------------------|-----------------|--------|--------------------------|--|--|
| Policing profiles are connected to ISP profile. This profiles can be enabled and disabled. You can edit them. You can use HTB or TBF style policing. TBF doesn't require rost diass but dur't support traffic celling. |               |                   |                 |        |                          |  |  |
| Profile name: ISP1 (Enabled)                                                                                                    |               |                   |                 |        | BP profile configuration |  |  |
| Essolution *                                                                                                    |               |                   |                 |        |                          |  |  |
| Patato Iga *                                                                                                    | AUTOFILI.     |                   |                 |        |                          |  |  |
| Inbound profile                                                                                                    |               |                   |                 |        |                          |  |  |
| 110                                                                                                    | Mbps. ~       |                   |                 | Enable |                          |  |  |
| - CDD RLSTE                                                                                                    | Eps v         | - CBB CBEL<br>190 | Mips ~          | Static | Applications CS8 list    |  |  |
| - 651 RATE                                                                                                    | Eps ~         | - CS1 ODL         | Unit<br>Misps ~ | Static | Applications CS1 list    |  |  |
| - 052 RATE                                                                                                    | Epa ~         | - CS2 ODL         | Unit<br>Mips ~  | Static | Applications CS2 list    |  |  |
| - 053 RATE                                                                                                    | Dpa v         | - 653 65L         | Unit<br>Maps ~  | Static | Applications CS3 list    |  |  |
| 654 RATE                                                                                                    | Dpa v         | - 054 OBL         | Unit            | Switc  | Applications CS4 list    |  |  |
| 655 RATE                                                                                                    | Unit<br>Bps ~ | - 685 68L         | Unit<br>Mbps ~  | Static | Applications CS5 list    |  |  |

In the popup editing form:

note

- Enter policing description;
- Choose policing type TBF/HTB (form with class values will look different depending on the type selected)

You can use configuration autocomplete:

- For HTB type: rate=8Bps, ceil=value that was specified in autocomplete form;
- For TBF type: rate=value that was specified in autocomplete form.

Th save the changes click on the button "Save profile" or "Save and disable/eneble".

Thy policing profile is disabled by default.

#### **Deletenig Policing Profile**

There are two ways to delete the profile: by clicking "Delete profile" button in the list of policing profiles or the same button on Editing Profile page.

# **WEB and IP Filter**

### **Locking Rules List**

Change to the "WEB and IP Filter" section.

| SPECTRE DPI                                                   | 1000 1.0171200                  |                       | Number of bl  | ocked            |          | 10        | 🛞 al - |
|---------------------------------------------------------------|---------------------------------|-----------------------|---------------|------------------|----------|-----------|--------|
| RILES                                                         | WEB & IP FILTER                 |                       | resources (by | ( type)          |          |           |        |
| Address rule                                                  | WebIP firewall summary          |                       |               |                  |          |           |        |
| Check demain<br>Search database                               | TYPE A ACTIVE<br>CT 8           | 2548LED 10196.<br>2 4 |               | List of blocked  |          |           |        |
| APPLICATIONS & POLICIMES                                      | 04 4                            | 4                     |               | lesources        |          |           |        |
| <ul> <li>Assimility</li> <li>IP &amp; ASN EXCLUDES</li> </ul> | Last entries in Web/IP register |                       |               | <b>*</b>         |          |           |        |
| <ul> <li>VHITELIST</li> </ul>                                 | C, Datable search               |                       |               |                  |          |           |        |
| <ul> <li>ISPS &amp; ISVS PROFILES</li> </ul>                  | RULE ID DATE                    | - TYPE                | RESOLATE MAY  | REPORTS VALUATED | RECEASER | READON    |        |
| <ul> <li>DATABASE SEARCH</li> </ul>                           | Ballal 1 DECISIC                | 10                    | min           | "main            | 10101    | Tarr      | 1      |
| SYSTEM GLODAL STATE                                           | Balled 1 DERIVED                | 84                    | min           | min              | 3051     | Ter       | 1      |
| <ul> <li>DCTIONARES</li> </ul>                                | Balled 1 D.B.DORT               | 0                     | mains         | Casaline .       | 8001     | Terr      | 1      |
| and the rest of the rest                                      | Ballar 1 DECIMIT                | Cl                    | mains         | main             | 1000 i   | Tare      | 1      |
|                                                               | Balled 1 DERIVED                | 0                     | 20.70         | pranders and     | 3051     | Tect      | 1      |
|                                                               | Balled 1 DECEMBER               | C/                    | 70.0          | 1 parties as     | 8001     | Terr      | 1      |
|                                                               | Ballat 1 DECIDENT               | 20                    | 344           | 345 C            | NUCL     | Tare      | 1      |
|                                                               | Balled 1 ELECTRON               | 11                    | 10.0          | tan              | 8261     | Text      | 1      |
|                                                               | 94.001                          |                       |               | 1 3 35           |          |           | 1.00   |
|                                                               | EXPORT                          |                       |               |                  |          | Edit rule |        |

# **Creating/Editing Locking Rules**

- To create new locking rule for a resource, change to the "WEB and IP Filter" section → "Add new rule";
- To edit an existing rule change to the "WEB and IP Filter" section and click on "Edit rule" button.

In the popup form:

- Choose the regulator;
- Choose the category;
- Enter rule public description;
- Enter rule hidden description;

#### ADD RULE #NEW

| Rule Ht I                                                                                                    |                                                                                             |
|----------------------------------------------------------------------------------------------------|---------------------------------------------------------------------------------------------|
| Paraterie *<br>REG 111 v                                                                                                    | Conson *<br>CAT1HI v                                                                        |
| Public Description                                                                                                    | - Description *  Immenul Description                                                        |
| The descriptor off he shown if you have public blackfol dilations:                                                                                                    | The is indexed description being the in the line size is not a change state Validation form |
| Resource                                                                                                    | ¥ .                                                                                         |
| Beliect type of resource and put the URL_SNL CN, IP, IP-PORT or CDPI to this field.                                                                                                    | The VALIDATE                                                                                |
| X Validation result: This is SSUTLS resource. We can block FULL DOMANN     Not SNI and CN will be added to the lat.     SNI incobook.com     SNI "incobook.com     CN tacebook.com     CN tacebook.com |                                                                                             |
|                                                                                                    | Validation result                                                                           |

In the resource validation form, enter the resource and choose its type:

- If it is not nesessary to validate the resourse, just click on "Add to the list" button;
- Click on the "Check" button. Information about the resource will be displayed. It can be added to the rule locking list. To do this, click the "Add to List" button.

| List of resourses                          |                     |                |                                     |        |                 |
|--------------------------------------------|---------------------|----------------|-------------------------------------|--------|-----------------|
| TYPE                                       | RESOURCE BAIN       | RESO           | IRCE VALIDATED                      | STARUS | Delete resource |
| © 20                                       | fambook com         | * dealer       | de com                              | Value  | 0               |
| C 80                                       | faculorek com       | finited        | .000                                | Value  | 0               |
| • 01                                       | foolook.com         | *dote          | di com                              | Valid  | Ó               |
| C CI                                       | the elsewith stream | Index          |                                     | Valid  | 0               |
| CLEAR ALL                                  |                     |                | Resources list<br>in the rule       |        |                 |
| <ul> <li>Apply the rule to ISPs</li> </ul> | from the list       |                |                                     |        |                 |
| Select ISP which the rule will be apply    | ed                  |                |                                     |        |                 |
| ISP1                                       |                     |                |                                     |        |                 |
| SELECT ALL UN                              | SELECT M.L.         |                |                                     |        |                 |
| Actions log                                |                     | ×              | Applying the rule<br>to ISP profile |        |                 |
| 0.476                                      | + USER              | ACTION         | NEW VALUE                           | 0      | LD VALUE        |
|                                            |                     | Data not found |                                     |        |                 |
| 8.4 OF 8                                   |                     |                |                                     |        | 5-04 <b>H</b> , |
| SAVE CHANGES                               | SWEARD DISARCE      |                |                                     |        |                 |

In the subsection for binding rules to ISP profiles:

- If the option "Apply the rule to ISP from the list" is **disabled**, such rule will be global. Resources from this rule will be included in the global lists of blocked resources.
- If the option "Apply the rule to ISP from the list" is **enabled**, such rule will be applied only to those ISP profiles, which are noted in this rule. Resources from this rule will be included in the locking lists for these ISP profiles.

### **Deleting the Locking Rule**

Change to the "WEB and IP Filter" section and click on the "Edit the rule" button.

| Select type of resource and put the URL, SNI,                   | CN, IP, IP.PORT or CIDR to this field.            |                          |                 |        |              |
|-----------------------------------------------------------------|---------------------------------------------------|--------------------------|-----------------|--------|--------------|
| Resource                                                        |                                                   |                          | 197.<br>#91.    |        |              |
| ⊕ A00 TO UST ← MPOR                                             | T FROM FILE                                       |                          |                 |        |              |
| List of resourses                                               |                                                   |                          |                 |        |              |
| TIPE                                                            | RESOURCE NAW                                      | RES                      | OURCE WILIDATED | 574745 |              |
| <ul> <li>CS</li> </ul>                                          | facebook.com                                      | faoli                    | rok rom         | Table  | Û            |
| 0 0                                                             | facebook com                                      | * dans                   | footh com       | Table  |              |
| 0 00                                                            | familier and a second                             | fank                     | nik ran         | Tabl   |              |
| D 89                                                            | facebook.com                                      | * face                   | dook.com        | Tabl   |              |
| <ul> <li>Apply the rule to ISPs from the Actions log</li> </ul> | to list. The can write appreciae at the by orbot. |                          |                 |        |              |
| 047E                                                            | + USER                                            | ACTION                   | HEWWALDE        | De     | elete rule   |
| IE28 304635                                                     | -                                                 | The rule created.        |                 |        |              |
| H10P1                                                           |                                                   | <c <="" <b="">1 &gt;</c> | 20              |        | 540W 10.     |
| SAVE CHANGES SAVE AN                                            | D DISARLE EXPORT RULE                             |                          |                 |        | DELETE PRILE |
|                                                                 |                                                   |                          |                 |        |              |

**Attention**: Before deleting a rule, make sure it does not refer to any ISP profile.

# **Domain Check**

Change to the "WEB and IP Filter" section  $\rightarrow$  "Check domain".

| SPECTRE DPI                                                     | MER & PF FEXEL D EOX 1040-00                                            | 01 - | () at - |
|-----------------------------------------------------------------|-------------------------------------------------------------------------|------|---------|
| RAES                                                            | CHECK DOMAIN                                                            |      |         |
| HED & P?LTCR     Add new rule                                   | Einer Par USE, with hughtige godis to shock resource smaller somet name |      |         |
| Check domain     Search-skilabase                               | Bioconst unix.<br>Bioconst                                              |      | CHECK   |
| APPLICATIONS & POLICINGS                                        | k l                                                                     |      |         |
| PANNEXCLUDES                                                    | Domain check form                                                       |      |         |
| <ul> <li>INNTELIST</li> <li>ISPS &amp; KINS PROFILES</li> </ul> |                                                                         |      |         |
| <ul> <li>DKIABASE SEARCH</li> </ul>                             |                                                                         |      |         |
| SYSTEM GLOBAL STATE     DICTIONARIES                            |                                                                         |      |         |

In the "Resourse Check" field type in the URL of resourse to be checked. Then click on the "Check" button. Information about the specified resource will be displayed below the form:

- SSL/TLS, locking type;
- Certificate information;
- DNS list;
- Recommendations about the values to use to lock this resource.

#### CHECK DOMAIN

| Come of a low, and significant provide control relation to the control from the control from the control fro | Certificate info      |
|----------------------------------------------------------------------------------------------------|-----------------------|
| This is (SUITLS exercise Type of Meck in FULL COMMAR)     SSL/TLS, locking type                                                                                                    |                       |
| Certificate general information                                                                                                    |                       |
| Connectores                                                                                                    | Me run                |
| sen                                                                                                    |                       |
| 20                                                                                                    | 993376,288            |
| 35                                                                                                    | fight-cosk            |
| 85                                                                                                    | Read                  |
| 31                                                                                                    | wells a d             |
| 35                                                                                                    | W.cm                  |
| Text series of LDb                                                                                                    | 1                     |
| n                                                                                                    |                       |
| Signer (getter                                                                                                    | da29WmR54dergeins     |
| for type                                                                                                    | Pa.                   |
| Dep size                                                                                                    | 26'm                  |
| Seld Traffe                                                                                                    | 2710220#11HEV10011410 |
| Sechiev                                                                                                    | 1208 1016 18          |
| Tes tiles                                                                                                    | Mon 27/07/0           |
| Thathe of onto                                                                                                    | 1                     |

| 7/98 20AA/1668                                                                                                    | ACIDMEER                                  | 71.                        |  |
|----------------------------------------------------------------------------------------------------|-------------------------------------------|----------------------------|--|
| A WCOM                                                                                                    | 121.391.44.81                             | 39                         |  |
| A                                                                                                    | 31.38.2845                                | 30                         |  |
| A Woom                                                                                                    | 22.38.68                                  | 29                         |  |
| A Brown                                                                                                    | 21.34.3045                                | 30                         |  |
| 20 Room                                                                                                    | and Merchan and All                       | 80                         |  |
| 16 Wcom                                                                                                    | mi Nohu ar sk                             | 900                        |  |
| 15 Heart                                                                                                    | al Robust                                 | 80                         |  |
| 19 Rcom                                                                                                    | ad Nobulat                                | 900                        |  |
| M2 Berne                                                                                                    | cimirel as annuagable, com                | 30                         |  |
| 102 W.Om                                                                                                    | Contrellin excession people cons          | 200                        |  |
|                                                                                                    |                                           |                            |  |
| OHD recursion: Na                                                                                                    | -                                         |                            |  |
| DPD incurrier. No                                                                                                    |                                           |                            |  |
| Orch incursor, to<br>Result Information                                                                                                    |                                           |                            |  |
| BHD Incursor. He<br>Result Information                                                                                                    |                                           |                            |  |
| PtD incursor. No     Result Information     To block this resource only with certificate use                                                                                                    |                                           | DNS list                   |  |
| Other incursion: He Result Information  To block this resource only with certificate use  Other                                                                                                    | bon.                                      | DNS list                   |  |
|                                                                                                    | Weam<br>*Meam                             | DNS list                   |  |
| DEC Instanton III  Result Information  To block this resource only with certificate use  Of  Of  DE  DE  DE  DE  DE  DE  DE  DE  DE  D                                                                                                    | Witten<br>*84.000<br>Witten               | DNS list                   |  |
| BYES instantion Result information To block this resource only with certificate use Of Of Of DE DE DE DE DE DE DE DE DE DE DE DE DE                                                                                                    | Witten<br>*84.08<br>Witten<br>*84.08      | DNS list                   |  |
| Definitions to the second of the second of | Wiccies<br>*86.008<br>Wiccies<br>*266.008 | DNS list<br>ecommendations |  |

# Search the Database (among the blocking rules)

Change to the "WEB and IP Filter" section  $\rightarrow$  "Search Database".

In the "IP, CIDR, Domain, Notes" field enter the value in accordance with the prompts at the top of the page. Then choose type of search: Full Text, By Resources or By Description. Click on "Search" button.

As a result, all blocking rules that match the selected search parameters will be displayed.

| SPE | CTRE DIPI                                                                                                    | SMINIP WEEK PUTOVOCTO SASE                                                                                                    |                                              |                               |                 | Ri - 🛞 unit -                                                                                                    |
|-----|----------------------------------------------------------------------------------------------------|----------------------------------------------------------------------------------------------------|----------------------------------------------|-------------------------------|-----------------|----------------------------------------------------------------------------------------------------|
| •   | ента<br>ампътр чеда и р<br>Добеть новое правет<br>Просреть долер<br>Понск то базе<br>Приложезния и полисингия | ПОИСК ПО БАЗЕ<br>Поех по базе дении Web-1P<br>Испольнуйть " де и посте поносеко сло<br>Испольнуйть " он и посте ден поеска игр<br>Сельса поноса.<br>• Соот, Сакон Колинатрал<br>Асабоок соот | а, для понска по цайтону<br>делегиной фраточ | Форма для поиз<br>правил<br>🖌 | CK.@            | v Dana                                                                                                    |
| 1   | dMINTP HOMEPOBIAC                                                                                             | Результаты поиска для 'facebo                                                                                                    | ook.com/                                     |                               |                 |                                                                                                    |
|     | велый слисок                                                                                                  | мд дага                                                                                                    | 1941                                         | PEO/PC                        | прошиный раслес | 139996846                                                                                                    |
| 1   | TRYONICK TO SASE                                                                                              | 1 11-41 20 (0.12)                                                                                                    | 100                                          | Sectors on                    | * Barrings com  | and the second second se |
| •   | COCTORIANE CARCTERNAL                                                                                         |                                                                                                    | 8                                            | Section on                    | * Bentroit com  |                                                                                                    |
| Ŀ   | CTINECHINE                                                                                                    | 14074                                                                                                    |                                              | ec ( 1 ) 22                   |                 | necasts 🖬 -                                                                                                    |
|     |                                                                                                    | 34CDOPT                                                                                                    | Результаты<br>поиска                         |                               |                 |                                                                                                    |

# Whitelist

# Whitelist rule list

Change to the "Whitelist" section.

| SPECTREDPI                                                        | 9478.07                                                                                               |            |                                  |                                     |                         | 19 (                                                                                                    | 8 m - |
|-------------------------------------------------------------------|----------------------------------------------------------------------------------------------------|------------|----------------------------------|-------------------------------------|-------------------------|----------------------------------------------------------------------------------------------------|-------|
| WAES VIES A PPRIMA APPLICATION APPLICATIONS & POLICINOS ADD PLICE | WHITELIST<br>Last entries in Whitelist register<br>Network The lock of income exceptible resources in | ter Netoer |                                  |                                     |                         |                                                                                                    |       |
| P & KEN EXCLUSES     VINTELET     AND NON ON                      | C Executio curret<br>RELETO DIFE<br>Badred D EDI DIFE                                                 | - 708      | NERO(NO) NAV                     | RESOURCE INLEASED                   | NESSLATON<br>EES E1     | NEADIN<br>DOAM JIM                                                                                                    | 0     |
| ISPS 5 10VIS PROFILES<br>0 DATABASE SEARCH                        | Bathel B ESTIMATO<br>Bathel B ESTIMATO<br>Bathel B ESTIMATO                                           | 101<br>01  | Sense on<br>Sense on<br>Sense on | Series Se<br>Tables Se<br>Series Se | ND 11<br>ND 11<br>ND 11 | Romanian<br>Romanian<br>Romanian Edit rule                                                                                                    | × × × |
| STISTEM GLOBHL STATE     BICTIONHRES                              | 13.071<br>EEPOIT                                                                                      |            | Resources list                   | 1 F 10                              |                         | and and a second second s | ۰.    |

# Creating/Editing the white list

- To create a new white list rule change to the "Whitelist" section  $\rightarrow$  "Add new rule";
- To edit an existing rule change to the "White list" section and click on the "Edit rule" button.

In the popup form:

- Choose the regulator;
- Choose the caregory;
- Enter rule public description;
- Enter rule hidden description;

| SPECTREDM                                                                       | BetTurt Loo Nutienty                                                                                                    | 19. 🛞 ab -                               |
|---------------------------------------------------------------------------------|----------------------------------------------------------------------------------------------------|------------------------------------------|
| NALES<br>VIES S IN PACTES<br>APPLICATIONS S POLICINGS                           | ADD RULE #NEW The loss of all-resources reace the resources of the resources of the resourc |                                          |
| KON PECTOR      P 3 ASN EXECUTORS      NetTRLIST      Kold new role      Knie   | Rale let 1  Rale let 1  Rale l |                                          |
| SP5 8 KINS PROFILES     SAMARISE SEARCH     SYSPER OLOBAL STATE     DICTIONARES | Productive from the same based based and the same based based base | nayana kaya aka harra saka aka nanya ana |
|                                                                                 | Defailinge of measure and puller URL 3NL CR. PF IP PORT in CORVINE Net.                                                                                                    | - Wilbert                                |
|                                                                                 | K Vehidedoo menghi: Too u UUU/UU onoonen / Mr uan bindi //UUU DOUALUU Ione UU and Cu unito annoonen / Hr unito Annoonen     Will Annoonen anno     Di Annoonen anno     Di Annoonen anno     Di Annoonen anno                                                                                                    |                                          |
|                                                                                 | 🛞 ADD TO LET 🖉 MEDIT TROUTLE                                                                                                    |                                          |

In the resource validation form, enter the resource and choose its type:

- If it is not nesessary to validate the resourse, just click on "Add to the list" button;
- Click on the "Check" button. Information about the resource will be displayed. It can be added to the rule locking list. To do this, click the "Add to List" button.

| List of resources                         |                   |                    |                   |            |             |
|-------------------------------------------|-------------------|--------------------|-------------------|------------|-------------|
| THE                                       | RESOURCE NAME     |                    | RESOURCE VALONTED | \$54725    |             |
| C 20                                      | industrian and    |                    | * destroit can    | tani       | 0           |
| • st                                      | foileitom         |                    | fantosi, ma       | 5604       | 0           |
| C CI                                      | Restructures.     |                    | Advertised one    | tana       | 0           |
| • •                                       | folieitom         |                    | fanfook.com       | 1666       | 0           |
| CLEAR ALL                                 |                   |                    |                   |            |             |
| Apply the rule to ISPs from the list      |                   |                    |                   |            |             |
| Select ISP which the rule will be applied |                   |                    | N Reso            | urces list |             |
| SP1                                       |                   |                    |                   |            |             |
| SELECT ALL UNSELECT ALL                   |                   |                    |                   |            |             |
| Actions log                               | Applying to ISP p | the rule<br>rofile |                   |            |             |
|                                           | UNER              | ACTION             | HENYAGE           |            | DUT INUE    |
| 1541 30 06 38                             | 4                 | The trib stantal.  |                   |            |             |
| 1-1 OP 1                                  |                   |                    | 1                 |            | 5479 8.     |
| SAVE CRANGES SAVE AND DISABLE             | EXPORT RULE       |                    |                   |            | DELETE HALE |

In the subsection for binding rules to ISP profiles:

- If the option "Apply the rule to ISP from the list" is **disabled**, such rule will be global. Resources from this rule will be included in the global lists of blocked resources.
- If the option "Apply the rule to ISP from the list" is **enabled**, such rule will be applied only to those ISP profiles, which are noted in this rule. Resources from this rule will be included in the locking lists for these ISP profiles.

### Deleting a white list rule

Change to the "Whitelist" section and click on the "Edit the rule" button.

| Resource                                           |                                                  |                                           |               |         |            |
|----------------------------------------------------|--------------------------------------------------|-------------------------------------------|---------------|---------|------------|
| bled type of resource and put the URL, DNI, Chi, 7 | P. IP POINT or CICH to this field.               |                                           |               |         |            |
| Ramounta                                           |                                                  | 101                                       |               |         |            |
|                                                    | IOM FILE                                         |                                           |               |         |            |
| list of resourses                                  |                                                  |                                           |               |         |            |
| 1.04                                               | HEROLAGE MAR                                     | REGUL                                     | OF VALUE (TRD | 6537.66 |            |
| • or                                               | hotest.com                                       | hotest                                    |               | 100     |            |
| <ul> <li>Di</li> </ul>                             | feelesion.                                       | * desired                                 |               | tasa    |            |
| • 10t                                              | hotest.cm                                        | hotest.                                   |               | 1804    |            |
| <ul> <li>BE</li> </ul>                             | factoria con                                     | *dested                                   |               | tana    |            |
| Apply the rule to ISPs from the in                 | The rule of its against for all title by indust. |                                           |               |         |            |
| DAVE                                               | - UNER                                           | ACTON                                     | NEW WORLD.    | 0.010   | elete rule |
| 1131.3998/20                                       |                                                  | Tarola point.                             |               |         | N          |
| 51.0F1                                             |                                                  | 10 (1 (1 (1 (1 (1 (1 (1 (1 (1 (1 (1 (1 (1 |               |         | SHOW 1     |
|                                                    |                                                  |                                           |               |         |            |

**Attention:** Before deleting a rule, make sure it does not refer to any ISP profile.

# Whitelist operating mode management

Change to the "Whitelist" section  $\rightarrow$  "Mode".

**1** 

| SPECTRE DPI                           |                                                                                                    |
|---------------------------------------|----------------------------------------------------------------------------------------------------|
| RULES                                 | WHITELIST / MODE<br>Global Whetelist<br>Set made for data / Website it activates at Whitelist mass marked as global. The Global / Whitelist mass applied for at DFPs.<br>Tank C Finable/Disable<br>whitelist<br>Whitelist<br>Set Multiclines (SP for Whitele rates which connected to SP will be applied.<br>Set Multiclines (SP for Whitele rates which connected to SP will be applied.<br>Set Multiclines (SP for Whitele rates whitele rates whitele rates whitele rates whitele rates whitele rates whitele rates |
| SYSTEM GLOBIAL STATE     DICTIONARIES |                                                                                                    |

- With the global whitelist mode enabled, the whitelist service is applied to all ISP profiles and resource lists are formed only from global whitelist rules;
- When the whitelist mode is enabled for a separate ISP profile, the service is applied only to ISP which has it enabled. The lists are formed only from white list rules which refer to this ISP profile;
- If both mode are enabled, global and separate ISP rules lists are concatenated. For other ISPs, the whitelist service is used with only the global whitelist rules.

# Database search (global)

Change to the "Database search" section.

In the "IP, CIDR, Domain, Comment" field enter the value in accordance with the prompts at the top of the page, choose search type: Full Text, By Resources or By Description. Click on "Search" button.

As a result, all blocking rules (with type specified) that match the selected search parameters will be displayed.

| SPECTRE DPI                                                                                            | IEACS DOMAIE                                                                                                    |                |              |                                      |           |     | 15 -   | ( ۵   |
|----------------------------------------------------------------------------------------------------|----------------------------------------------------------------------------------------------------|----------------|--------------|--------------------------------------|-----------|-----|--------|-------|
| VIELE P FLIDIN     VIELE P FLIDIN     APPLICIONS & POLICINOS     ASH FLIDIN     D & ED A EDIA FEILURES | SEARCH DATABASE<br>Search by all database rules.<br>Use " index and after react-freed to make r<br>use " index and after to assoch serber after<br>an use reaction of the to assoch serber after<br>an use reaction. | elitard<br>H   | Search parar | Search parameters                    |           |     |        | _     |
| VINTELIST     ISPISA KAVIS PROPILES     DYNAMICE SLAKCH                                                | Bearink cont<br>Bearink results for 'Salebook.com<br>Real 0 COI                                                                                                    | Y<br>TVHE      | ABIOLIAN ANY | HEDRE MONTO                          | Palled    | No. | - 82.4 |       |
| STOTEM OLDERLITATE     OCTODERIES                                                                      | M Data Descrit                                                                                                    | 44<br>45<br>44 |              | - 10000 00<br>10000 00<br>- 10000 00 | Sal 40 Ke |     |        |       |
| Search results                                                                                         | Lagest<br>Electron                                                                                                    |                |              |                                      |           |     | 5.450  | 1 M-1 |

# **Task monitoring**

Change to the "State of the system" section.

| SPECTRE DPI                                    | INTER BLOCK, ITALE INCIDE LIT                |                     |                                       |                  |               | 15 -                           | 8 m -      |
|------------------------------------------------|----------------------------------------------|---------------------|---------------------------------------|------------------|---------------|--------------------------------|------------|
| RELES<br>APPLICATIONS & PSUCINOS               | TASKS LIST<br>Expert lasks list              |                     |                                       |                  |               | DELETE                         | DELETE ALL |
| ASH PUTER     IP 6 HON EXELUTES                | <ul> <li>Constituente.</li> <li>D</li> </ul> | THE                 | 45709                                 | 1978             | INVESTIGATION | Inter Track dates              | 0          |
| VINTELOT     ISP3-6 KWS PROFILES               | 0 *                                          | 54<br>54            | Cranter self-olle                     | 809<br>809       |               | ENDED LEDNO                    |            |
| DUTHELISE DELANCH     DUTTEM GLOBAL FUTE       | 0.0                                          | *                   | Tradice willings<br>Counter in Paller |                  |               | 1413993<br>1413993             | e 0        |
| Tasta int<br>1210 material<br>Users offere log |                                              | er<br>Ips<br>Hanlar | Raferation<br>Labylinia               |                  |               |                                | 4 0        |
| actionalities                                  |                                              | IT Stand. And       | LadigHistor                           | 809              |               | 18.54 (0.001)<br>18.54 (0.001) | + 0<br>+ 0 |
|                                                | L IN                                         | TINU                | Newball-robidier                      | 838<br>3 4 3 > H |               | EN IMAD                        | + C        |
|                                                | randat                                       |                     |                                       |                  |               |                                |            |

This section displays the task queue, status and time.

To see the details of the task, click on "Task Details".

# Logs

The logs for this section are stored in files:

```
/var/www/html/dpiui2/backend/storage/logs/ulr*.log
```

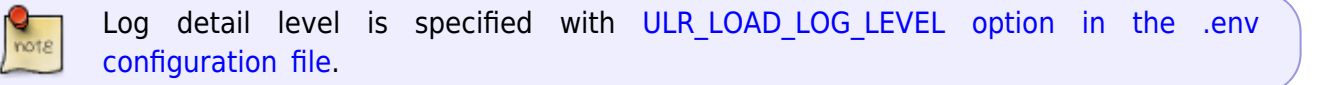